# 使用IKEv2和证书通过IPsec连接到IOS头端的配置示例

## 目录

<u>简介</u> <u>先决条件</u> 要求 使用的组件 规则 配置 网络拓扑 证书颁发机构(可选) IOS CA配置 如何验证证书上是否设置了正确的EKU 头端配置 PKI配置 加密/IPsec配置 客户端 证书注册 AnyConnect配置文件 连接验证 下一代加密 已知警告和问题 相关信息

# 简介

本文档提供有关如何通过使用FlexVPN框架从运行AnyConnect客户端的设备到仅使用证书身份验证的Cisco IOS®路由器<sup>实</sup>现受IPsec保护的连接的信息。

# 先决条件

## 要求

Cisco 建议您了解以下主题:

FlexVPN

AnyConnect

## 使用的组件

本文档中的信息基于以下软件和硬件版本:

#### 头端

Cisco IOS路由器可以是任何能够运行IKEv2且运行至少15.2 M&T版本的路由器。但是,您应使用较 新的版本(请参阅<u>已知</u>警告部分)(如果可用)。

#### 客户端

AnyConnect 3.x版本

认证中心

在本例中,证书颁发机构(CA)将运行15.2(3)T版本。

由于需要支持扩展密钥使用(EKU),因此使用其中一个较新版本至关重要。

在此部署中,IOS路由器用作CA。但是,任何能够使用EKU的基于标准的CA应用都应该良好。

#### 规则

有关文档规则的详细信息,请参阅 Cisco 技术提示规则。

## 配置

#### 网络拓扑

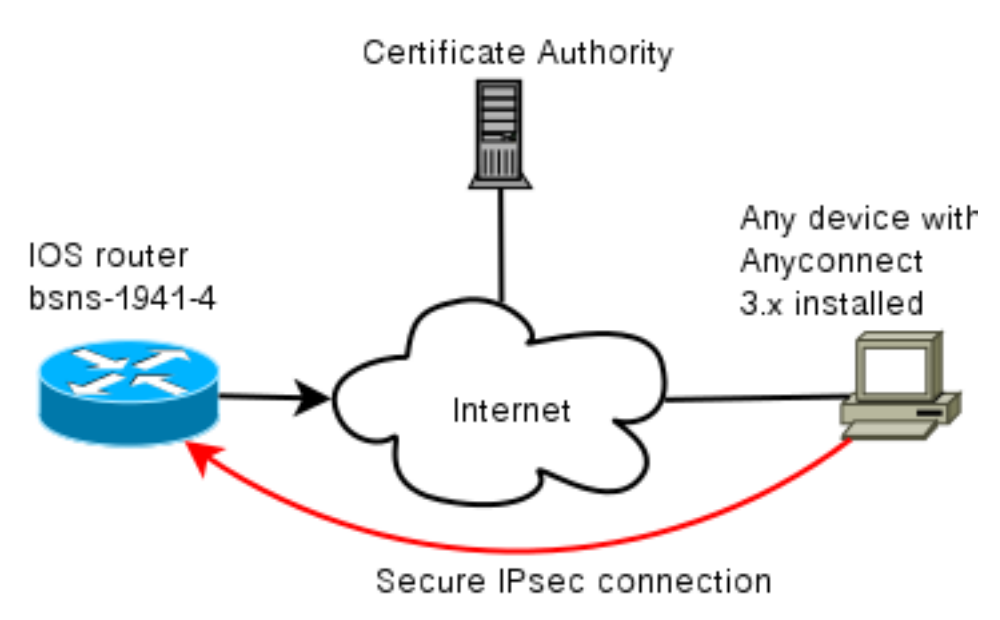

### 证书颁发机构(可选)

如果您选择使用它,则IOS路由器可以充当CA。

#### IOS CA配置

您需要记住,CA服务器必须在客户端和服务器证书上放置正确的EKU。在这种情况下,为所有证书 设置了server-auth和client-auth EKU。

```
bsns-1941-3#show run | s crypto pki
crypto pki server CISCO
database level complete
database archive pem password 7 00071A1507545A545C
issuer-name cn=bsns-1941-3.cisco.com,ou=TAC,o=cisco
grant auto rollover ca-cert
grant auto
auto-rollover
eku server-auth client-auth
```

#### 如何验证证书上是否设置了正确的EKU

请注意,bsns-1941-3是CA服务器,而bsns-1941-4是IPsec头端。为简洁起见,省略了部分输出。

BSNS-1941-4#show crypto pki certificate verbose Certificate (...omitted...) Public Key Algorithm: rsaEncryption RSA Public Key: (1024 bit) Signature Algorithm: SHA1 with RSA Encryption Fingerprint MD5: C3D52BE9 1EE97559 C7323995 3C51DC53 Fingerprint SHA1: 76BC7CD4 F298F8D9 A95338DC E5AF7602 9B57BE31 X509v3 extensions: X509v3 Key Usage: A000000 Digital Signature Key Encipherment X509v3 Subject Key ID: 83647B09 D3300A97 577C3E2C AAE7F47C F2D88ADF X509v3 Authority Key ID: B3CC331D 7159C3CD 27487322 88AC02ED FAF2AE2E Authority Info Access: Extended Key Usage: Client Auth Server Auth Associated Trustpoints: CISCO2 Storage: nvram:bsns-1941-3c#5.cer Key Label: BSNS-1941-4.cisco.com Key storage device: private config CA Certificate (...omitted...)

#### 头端配置

头端配置由两部分组成:PKI部分和实际flex/IKEv2。

#### PKI配置

您会注意到已使用bsns-1941-4.cisco.com的CN。这需要匹配正确的DNS条目,并且需要包括在
<Hostname>下的AnyConnect配置文件中。

crypto pki trustpoint CISCO2 enrollment url http://10.48.66.14:80 serial-number ip-address 10.48.66.15 subject-name cn=bsns-1941-4.cisco.com,ou=TAC,o=cisco revocation-check none

crypto pki certificate map CMAP 10 subject-name co cisco

#### 加密/IPsec配置

请注意,建议书中的PRF/完整性设置需要与证书支持的内容匹配。这通常是SHA-1。

crypto ikev2 authorization policy AC pool AC crypto ikev2 proposal PRO encryption 3des aes-cbc-128 integrity sha1 group 5 2 crypto ikev2 policy POL match fvrf any proposal PRO crypto ikev2 profile PRO match certificate CMAP identity local dn authentication remote rsa-sig authentication local rsa-sig pki trustpoint CISCO2 aaa authorization group cert list default AC virtual-template 1 no crypto ikev2 http-url cert crypto ipsec transform-set TRA esp-3des esp-sha-hmac crypto ipsec profile PRO set transform-set TRA set ikev2-profile PRO interface Virtual-Template1 type tunnel ip unnumbered GigabitEthernet0/0 tunnel mode ipsec ipv4 tunnel protection ipsec profile PRO

#### 客户端

与IKEv2和证书成功进行AnyConnect连接的客户端配置由两部分组成。

正确注册证书后,您可以验证证书是否存在于计算机或个人存储中。请记住,客户端证书还需要有 EKU。

| Console1 - [Console Root\Certificates - Current User\Personal\Certificates] |                   |                       |                 |                      |                   |
|-----------------------------------------------------------------------------|-------------------|-----------------------|-----------------|----------------------|-------------------|
| 📸 File Action View Favo                                                     | rites Window Help | ,                     |                 |                      | _ 8 ×             |
|                                                                             |                   |                       |                 |                      |                   |
| Console Root                                                                | Issued To 🛛 🖉     | Issued By             | Expiration Date | Intended Purposes    | Friendly Name     |
| El El Certificates - Current Us     El El Personal                          | 🔠 ac.disco.com    | bsns-1941-3.cisco.com | 4/19/2013       | Server Authenticatio | o-cisco,ou-TAC, m |
| - 🔄 Certificates                                                            |                   |                       |                 |                      |                   |
| Trusted Root Certific     Enterprise Trust                                  |                   |                       |                 |                      |                   |
| 🖶 🧰 Intermediate Certific                                                   |                   |                       |                 |                      |                   |

#### AnyConnect配置文件

AnyConnect配置文件冗长且基本。

相关部分定义:

- 1. 要连接的主机
- 2. 协议类型

3. 连接到该主机时要使用的身份验证

使用内容:

```
<ServerList>
<HostEntry>
<HostName>bsns-1941-4.cisco.com</HostName>
<PrimaryProtocol>IPsec
<StandardAuthenticationOnly>true
<AuthMethodDuringIKENegotiation>
IKE-RSA
</AuthMethodDuringIKENegotiation>
</StandardAuthenticationOnly>
</PrimaryProtocol>
</HostEntry>
</ServerList>
```

在AnyConnect的连接字段中,您需要提供完整的FQDN,该值在<HostName>。

## 连接验证

为简洁起见,省略了一些信息。

BSNS-1941-4#show crypto ikev2 sa IPv4 Crypto IKEv2 SA Tunnel-id Local Remote fvrf/ivrf Status 2 10.48.66.15/4500 10.55.193.212/65311 none/none READY Encr: AES-CBC, keysize: 128, Hash: SHA96, DH Grp:5, Auth sign: RSA, Auth verify: RSA Life/Active Time: 86400/180 sec

```
IPv6 Crypto IKEv2 SA
BSNS-1941-4#show crypto ipsec sa
interface: Virtual-Access1
Crypto map tag: Virtual-Access1-head-0, local addr 10.48.66.15
protected vrf: (none)
local ident (addr/mask/prot/port): (0.0.0.0/0.0.0.0/0/0)
remote ident (addr/mask/prot/port): (172.16.1.2/255.255.255.255/0/0)
current_peer 10.55.193.212 port 65311
PERMIT, flags={origin_is_acl,}
#pkts encaps: 2, #pkts encrypt: 2, #pkts digest: 2
#pkts decaps: 26, #pkts decrypt: 26, #pkts verify: 26
local crypto endpt.: 10.48.66.15, remote crypto endpt.: 10.55.193.212
path mtu 1500, ip mtu 1500, ip mtu idb GigabitEthernet0/0
current outbound spi: 0x5C171095(1545015445)
PFS (Y/N): N, DH group: none
inbound esp sas:
spi: 0x8283D0F0(2189676784)
transform: esp-3des esp-sha-hmac ,
in use settings ={Tunnel UDP-Encaps, }
conn id: 2003, flow id: Onboard VPN:3, sibling flags 80000040,
crypto map: Virtual-Access1-head-0
sa timing: remaining key lifetime (k/sec): (4215478/3412)
IV size: 8 bytes
replay detection support: Y
Status: ACTIVE(ACTIVE)
outbound esp sas:
spi: 0x5C171095(1545015445)
transform: esp-3des esp-sha-hmac ,
in use settings ={Tunnel UDP-Encaps, }
```

```
conn id: 2004, flow_id: Onboard VPN:4, sibling_flags 80000040,
crypto map: Virtual-Access1-head-0
sa timing: remaining key lifetime (k/sec): (4215482/3412)
IV size: 8 bytes
replay detection support: Y
Status: ACTIVE(ACTIVE)
```

# 下一代加密

上述配置被提供以用于显示最小工作配置。思科建议尽可能使用下一代加密(NGC)。

有关迁移的当前建议,请访问 :<u>http://www.cisco.com/web/about/security/intelligence/nextgen\_crypto.html</u>

选择NGC配置时,请确保客户端软件和头端硬件都支持它。建议将ISR第2代和ASR 1000路由器作 为头端,因为它们对NGC的硬件支持。

在AnyConnect端,从AnyConnect 3.1版开始,支持NSA的Suite B算法套件。

# 已知警告和问题

- 请记住,在IOS头端上配置此线路:无crypto ikev2 http-url证书。IOS和AnyConnect在未配置时 产生的错误具有相当的误导性。
- 早期的IOS 15.2M&T软件(带IKEv2会话)可能未启用RSA-SIG身份验证。这可能与Cisco Bug ID CSCtx31294(仅限注册客户)相关。 确保运行最新的15.2M或15.2T软件。
- 在某些情况下,IOS可能无法选择正确的信任点进行身份验证。思科已意识到此问题,自 15.2(3)T1和15.2(4)M1版本起,思科已修复此问题。
- 如果AnyConnect报告的消息类似于以下内容: The client certificate's cryptographic service provider(CSP) does not support the sha512 algorithm

然后,您需要确保IKEv2提议中的完整性/PRF设置与证书可以处理的内容匹配。在上述配置示例中,使用SHA-1。

# 相关信息

• <u>技术支持和文档 - Cisco Systems</u>